# GROWATT

#### SPH 4000-10000TL3 BH-UP Quick Guide

## 1. Overview

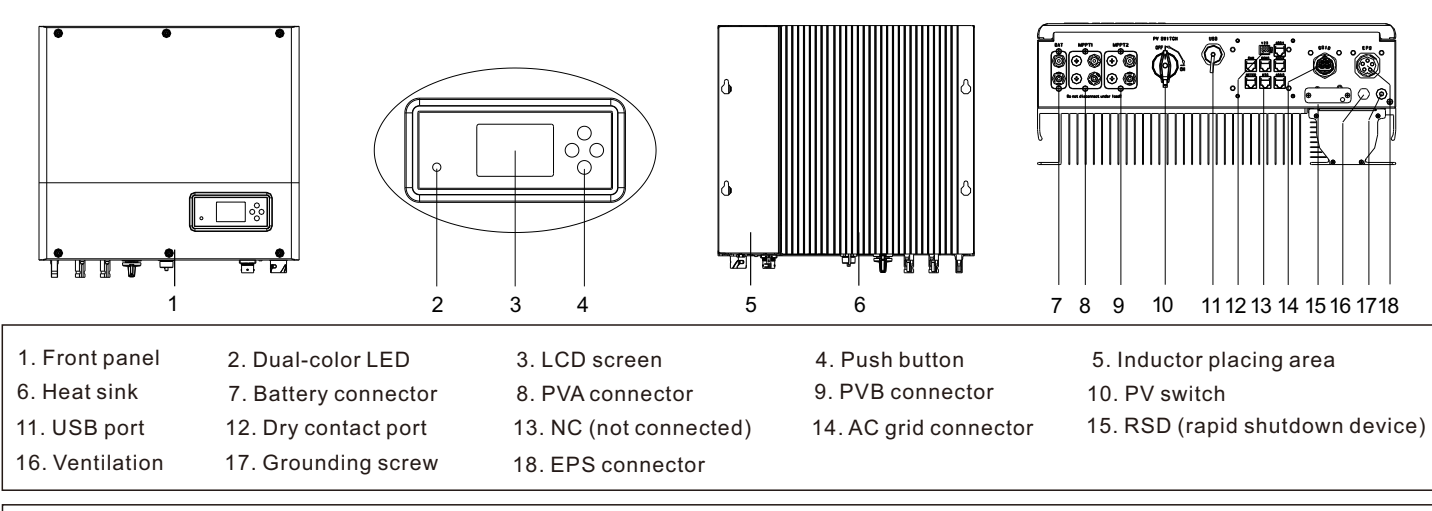

#### ▲ Note:

- 1. Only three-phase meter supports current direction detection.
- 2. Pin definition of the RJ45 connector is described later in this guide.

#### \Lambda Note:

- 1. The information in this document is subject to change without notice due to product upgrades or customer feedback. All information and suggestions in this document do not constitute a
- warranty of any kind, express or implied. Growatt reserves all rights for final explanation.
- 2. This document is for quick installation guidance only. For details, please refer to the User Manual.
- 3. Machine damage caused by failure to follow the instructions is not covered under any warranty.

# 2. Installation

#### System overview

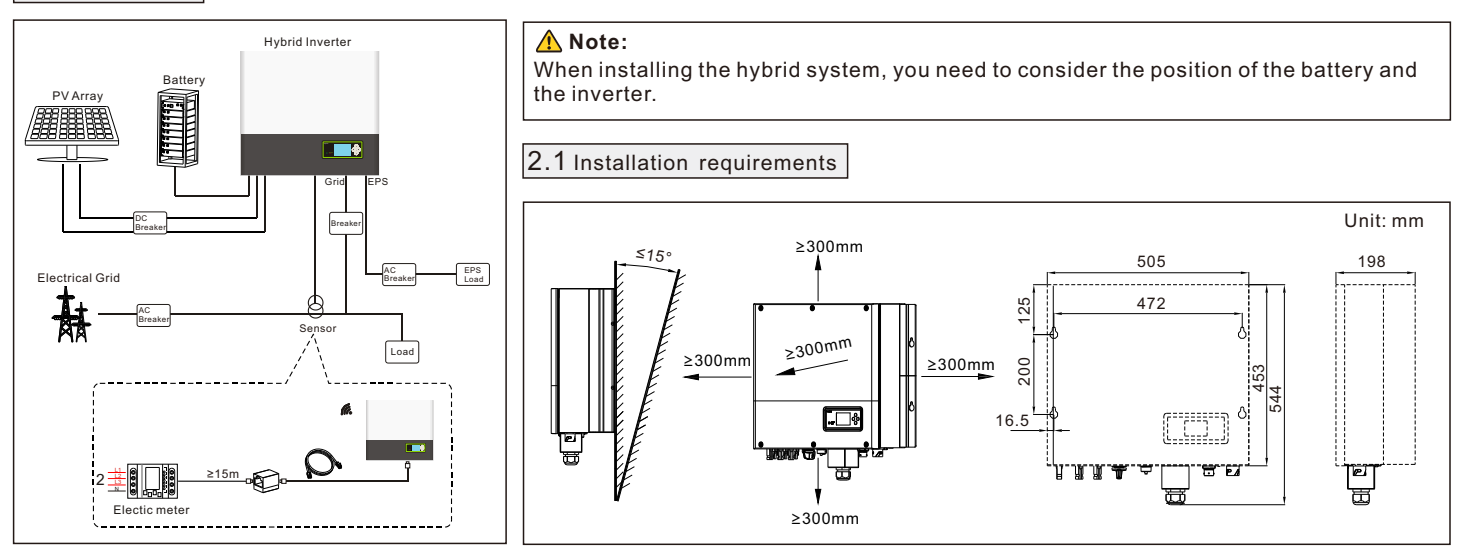

## 2.2 Wall mounting

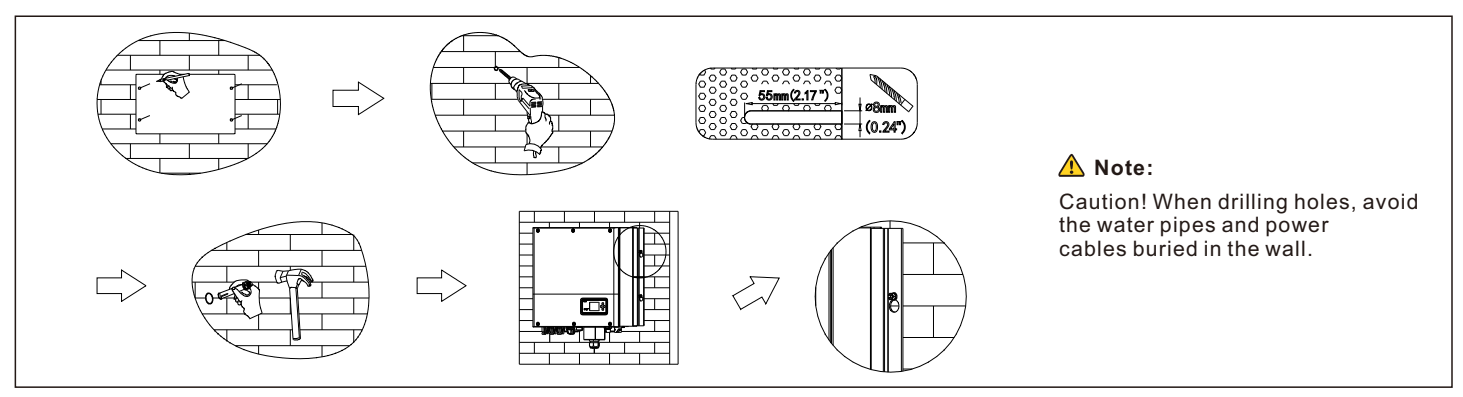

## 2.3 Installing the communication module

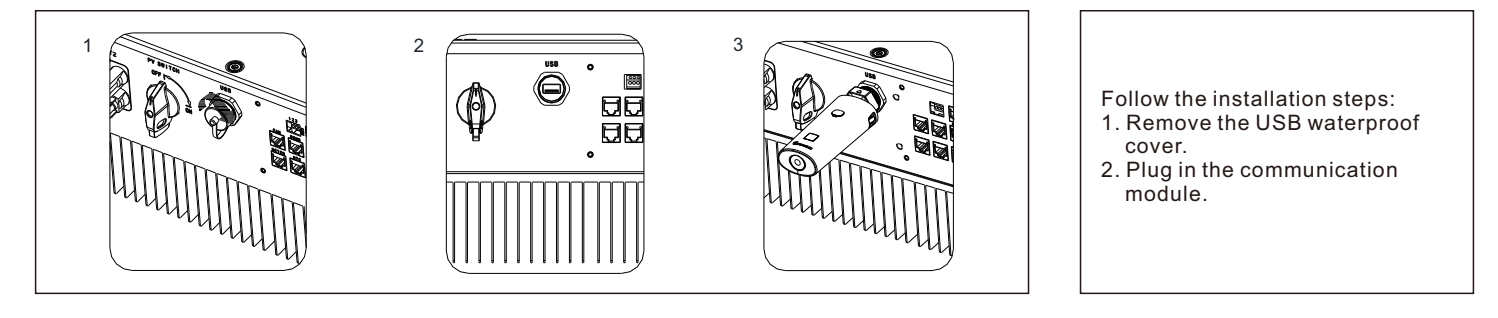

## 3. Connecting cables

Please prepare the cables before connecting as follows.

| Number | Cable name         | Туре                                                 | Recommend specificatio |  |
|--------|--------------------|------------------------------------------------------|------------------------|--|
| 1      | Grounding wire     | A multi-core yellow-green copper wire                | Wire diameter>AWG10    |  |
| 2      | AC output wire     | Two or three different color multi-core copper wires | Wire diameter>AWG12    |  |
| 3      | PV input wire      | Photovoltaic dedicated cable (such as PV1-F)         | 4mm² - 6mm²            |  |
| 4      | Battery input wire | Red and black multi-core copper wires                | Wire diameter>AWG10    |  |
| 5      | Communication wire | CAT5E                                                | /                      |  |

#### <u> Note:</u>

Make sure all switches are OFF before connecting the cables. For personal safety, do not operate with power on.

Click!<u></u>

6

## 3.1 Grounding

Threaded

\_

sleeve

Locking

nut

4

Connection terminal

The inverter side

5

#### 3.2 AC GRID and EPS output connection

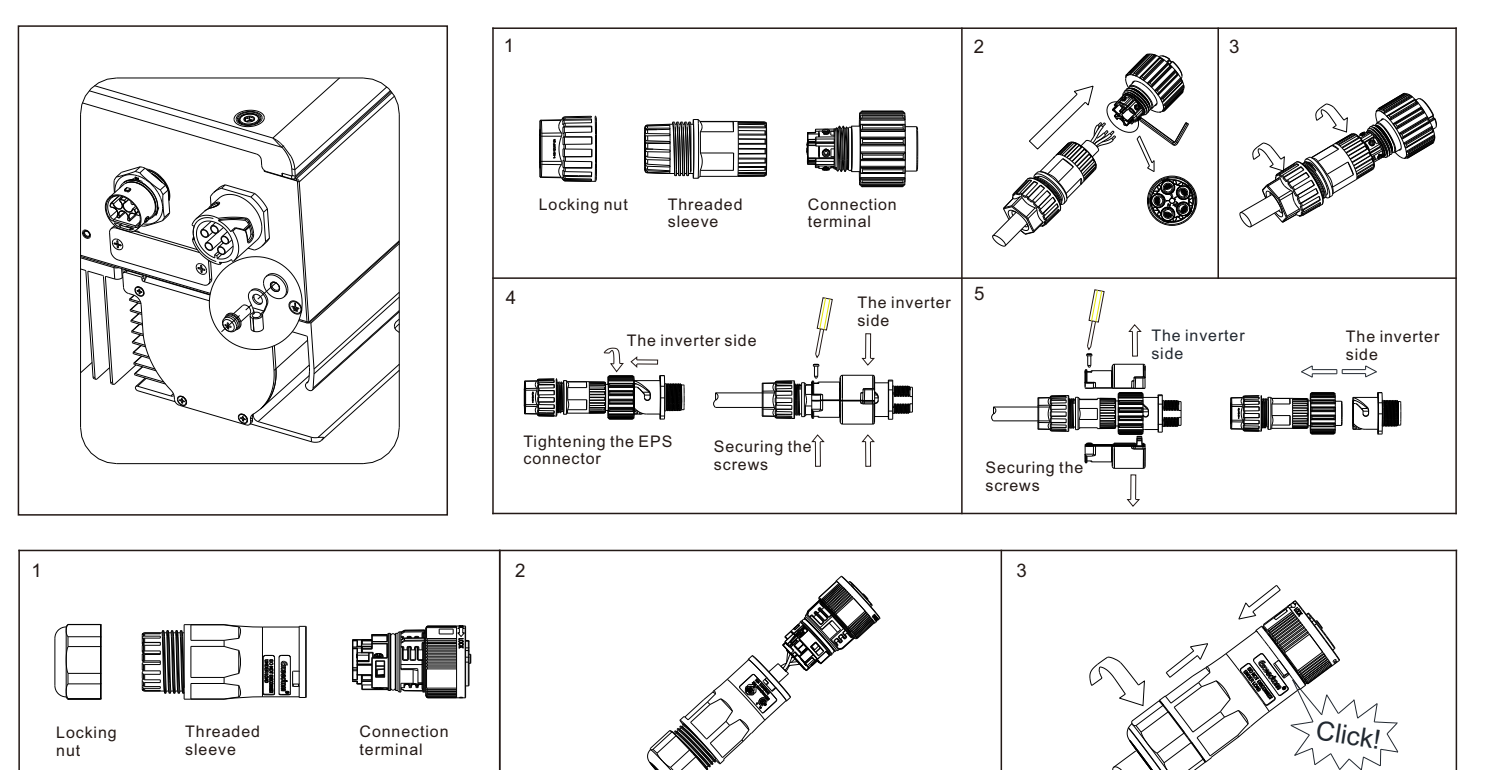

The inverter side

#### 3.3 DC connection

3.3.1 Assembling the PV & battery input cables

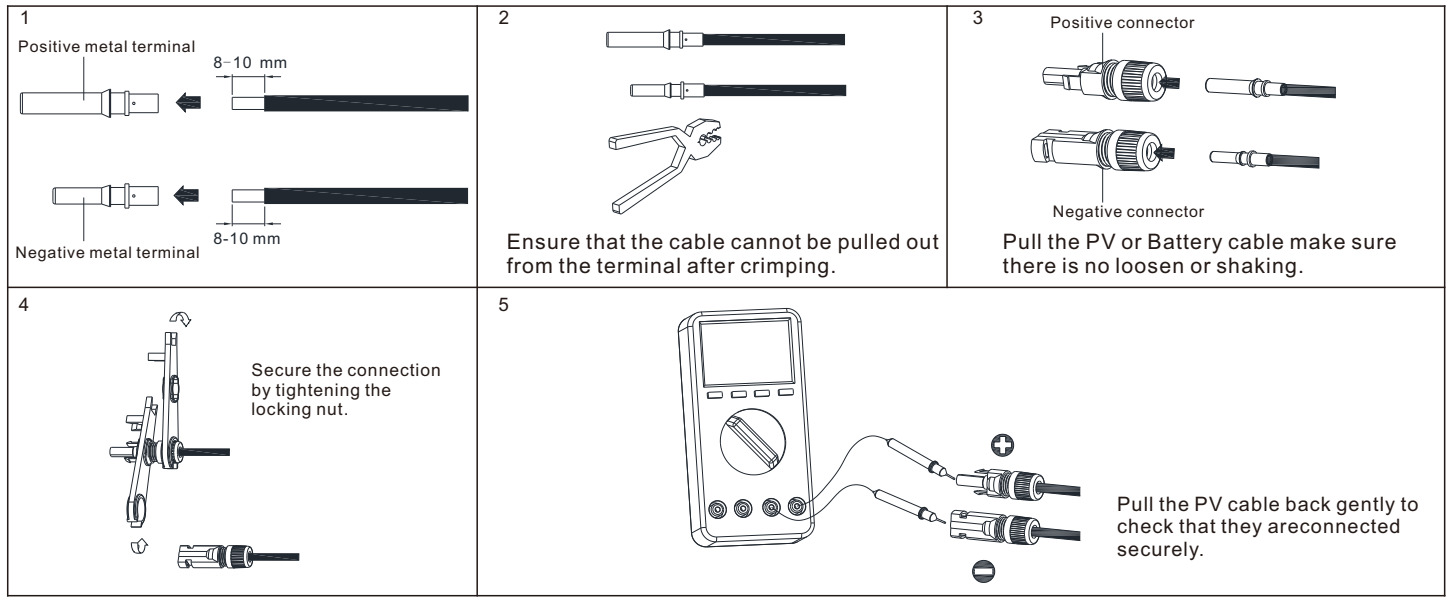

#### 3.3.2 Plugging into the PV terminals

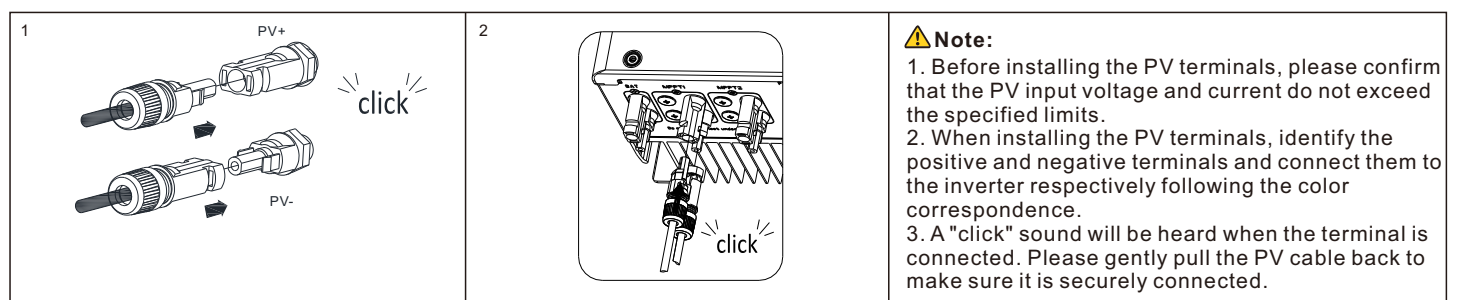

#### 3.3.3 Plugging into the Battery terminals

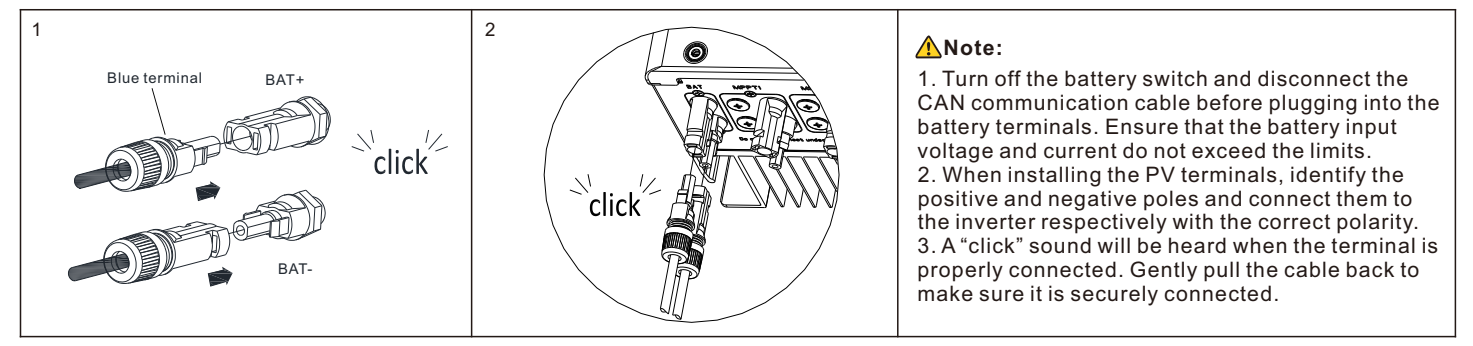

#### 3.3.4 Communication cables installation

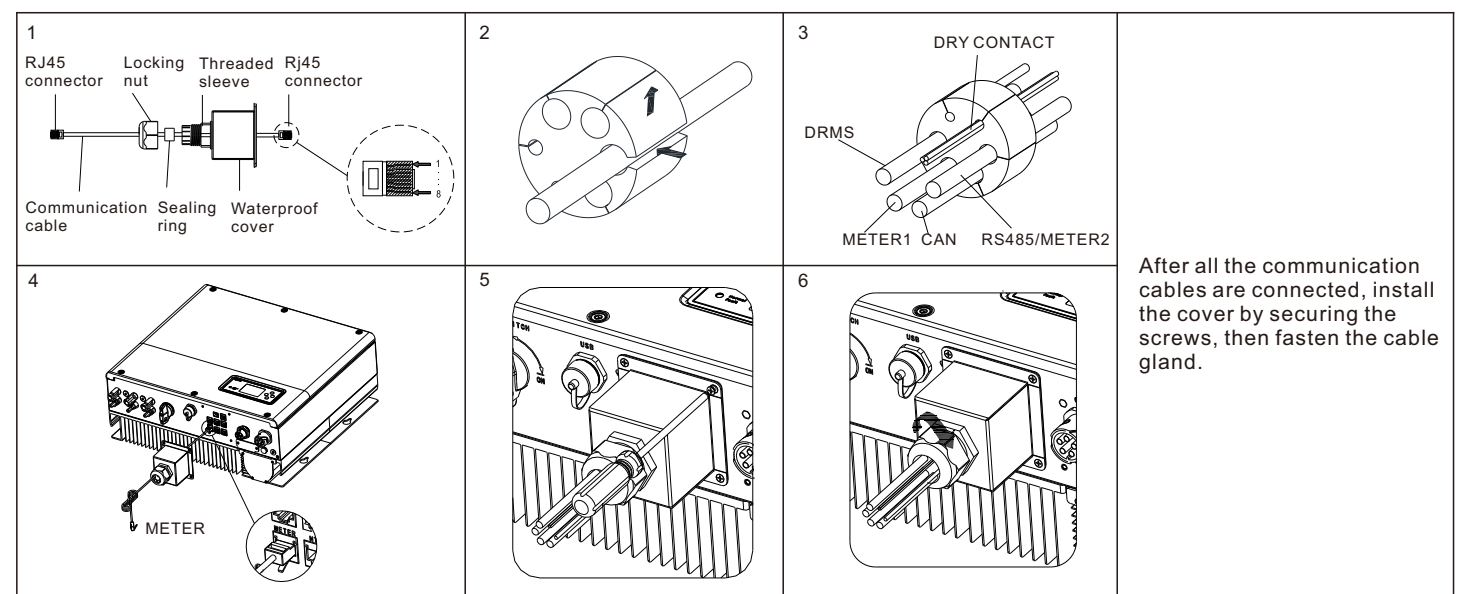

## 4. Post-installation check

| Number | Checking items                                                                                  |   | Checking items                                                      |  |
|--------|-------------------------------------------------------------------------------------------------|---|---------------------------------------------------------------------|--|
| 1      | Hybrid inverter is installed correctly and firmly.                                              |   | ShineWiFi-X or ShineLink or GPRS is installed correctly and firmly. |  |
| 3      | Cable routing is proper and meets all requirements. No damaged or skin-scratched cable is used. |   | The ground wire confirms the connection and is reliable.            |  |
| 5      | All switches are off.                                                                           | 6 | All wires are correctly and securely connected.                     |  |
| 7      | Cable ties are neatly cut without sharp burs.                                                   | 8 | All vacant ports are sealed and protected.                          |  |
| 9      | Post-install cleanup.                                                                           |   |                                                                     |  |

indicator.

Symbol

6. Status of the hybrid inverter

Description

Push

buttons

SPH status

indicator

You are allowed to view more information by pressing the buttons.

Explanation

Allow you to set parameters on the

screen

SPH runs normally

Fault state

Alarm state

Software updating

The following table describes functions of buttons and the LED

## 5. Powering on/off the hybrid inverter

#### A Note:

Before powering on the system, please make sure all the voltage and current are within the specified range of the hybrid inverter. Otherwise, it might cause damage to the hybrid inverter. Proceed as follows to power on the system:

1. Turn on the breaker between the grid and hybrid inverter;

2. Turn on the battery and the breaker between the battery and the hybrid inverter:

3. Turn on the PV switch on the inverter. And then turn on the breaker between the PV side and the hybrid inverter. Do not turn on the PV switch on the inverter when the PV voltage is present, which might damage the inverter.

4. For details about configuring the inverter, please refer to the User Manual

Note: You can power off the system in reverse order.

5. The hybrid inverter comes with the installation diagnosis function, please run the "DiagnosFunc" upon completing the installation.

## 7. Definition of RJ45 connector pin

| No. | CAN    | METER  | СОМ  | DRMS   | 485-1/485-2 | 485-3  |
|-----|--------|--------|------|--------|-------------|--------|
| 1   | /      | RS485B | DRY+ | DRM1/5 | RS485B      | RS485B |
| 2   | /      | GND    | /    | DRM2/6 | GND         | GND    |
| 3   | /      | /      | DRY- | DRM3/7 | /           | /      |
| 4   | CANH   | /      | /    | DRM4/8 | /           | /      |
| 5   | CANL   | RS485A | /    | REF    | RS485A      | RS485A |
| 6   | GND    | /      | /    | СОМ    | /           | /      |
| 7   | /      | /      | /    | /      | /           | /      |
| 8   | WAKEUP | /      | /    | /      | /           | /      |
|     |        |        |      |        |             |        |

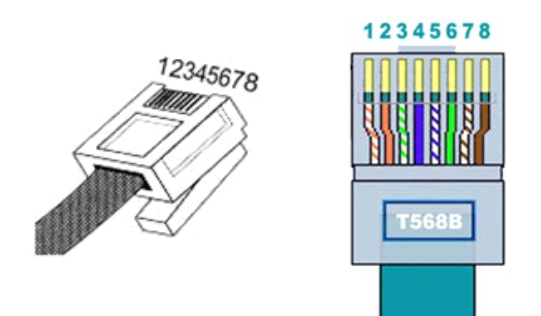

Green light on

Red light on

Green light blinking

Red light blinking

#### 8. Suggestions on selecting the residual current device

This product is equipped with a built-in residual current detection device (RCD). Once the fault current detected exceeds the threshold, the inverter will be immediately disconnected from the utility grid. If local regulations require the installation of an external RCD between the inverter and the loads, you are advised to install a type A RCD with a rating of 30 mA. If local regulations require the installation of an external RCD between the inverter and the grid, you are advised to install a type A RCD with a rating of 300 mA.

## 9. Service and contact

#### Shenzhen Growatt New Energy Co., Ltd.

4-13/F, Building A, Sino-German (Europe) Industrial Park, Hangcheng Blvd, Bao'an District, Shenzhen, China

т +86 755 2747 1942

service@ginverter.com Е

w www.ginverter.com

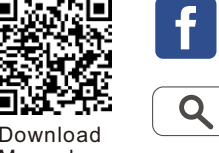

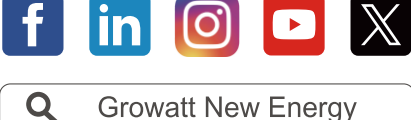

Download Manual

GR-UM-216-A-04